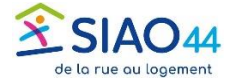

## **Clôturer une demande d'insertion**

Le départ d'un ménage ou d'une personne hébergée entraine la clôture du séjour dans le SI SIAO.

## Cette action doit être faite avec le rôle Utilisateur Hébergement

| Ouvrir la fiche de la structure :<br>Administration/Gérer les structures | JItation ~ Indicateurs Entités Dispositifs Administration ~ .<br>Gérer les structures |
|--------------------------------------------------------------------------|---------------------------------------------------------------------------------------|
| Cliquer sur le crayon en bout de ligne                                   | Nombre de résultats : 1                                                               |
|                                                                          |                                                                                       |

Places

Utilisateurs

Se rendre ensuite dans l'onglet « Personnes orientées » et chercher le ménage dans la liste des personnes **en présence** 

| Personne   | onnes dans la structure |                        |         |           |                   |                  |  |  |  |
|------------|-------------------------|------------------------|---------|-----------|-------------------|------------------|--|--|--|
| Demande 11 | Personne 11             | Demandeur principal 11 | Nom 11  | Prénom 14 | Date de naissance | Date de création |  |  |  |
| 44768650   | 54343667                | Oui                    | Mercure | Ochrome   | 01/01/2001        | 12/11/2024       |  |  |  |
| 44768651   | 54343647                | Oui                    | Mercure | Thermo    | 01/01/2000        | 12/11/2024       |  |  |  |

Personnes Orientées

Cliquer sur une ligne concernant le ménage pour ouvrir la demande. Il est alors possible de cliquer sur le bouton « Départ de la structure ». Indiquer une date et la situation à la sortie puis confirmer

| ccepter / Refuser une Orientation |          |                 |                               |                       |                         |                  |                          |                   |                    | Sortie de la struct | hure                               |                         |                        |
|-----------------------------------|----------|-----------------|-------------------------------|-----------------------|-------------------------|------------------|--------------------------|-------------------|--------------------|---------------------|------------------------------------|-------------------------|------------------------|
| late de la<br>iemande             | Statut   | Structure       | Groupe de<br>place            | Date de la<br>réponse | Date d'entrée<br>prévue | Date<br>d'entrée | Date de<br>sortie prévue | Date de<br>sortie | Motif de<br>sortie | Places<br>libres    | Nombre de<br>demandes<br>orientées | Date de départ<br>*     |                        |
|                                   |          | Résidence       | Groupe places<br>RDC<br>Place |                       |                         |                  |                          |                   |                    |                     |                                    | Situation à la sortie * | Situation is la sortie |
| /11/2024                          | Présence | sociale fictive | d'insertion<br>Logement       | 11/02/2025            | 27/02/2025              | 01/12/2024       |                          |                   |                    | 0                   |                                    | Commentaire             | Commentaire            |

Une fois la place libérée, il faut la déclarer vacante au SIAO par mail à dossier.siao@siao44.fr

Tuto SI SIAO - UH - Clôturer une demande d'insertionClôturer une demande d'insertion